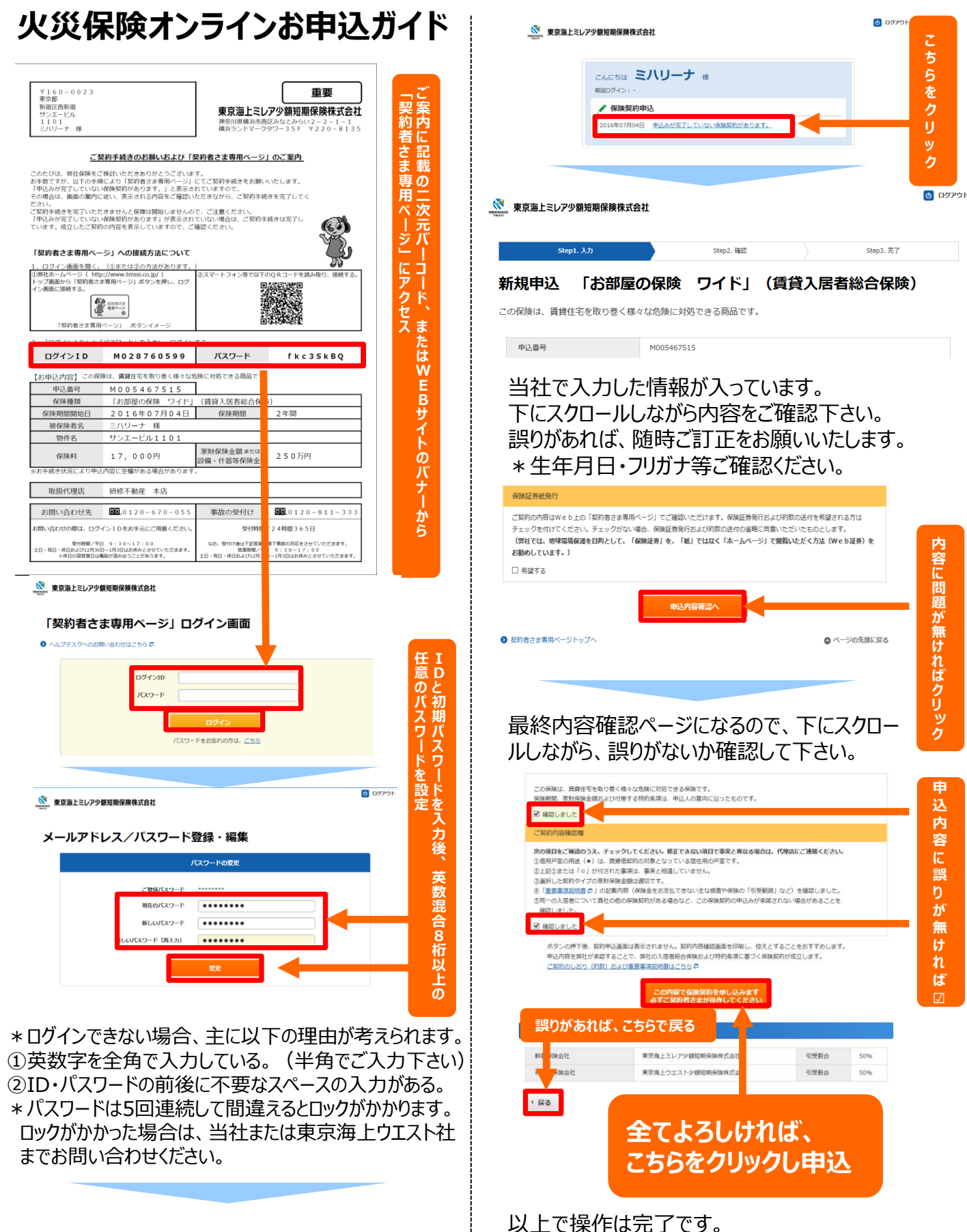

併せて保険料のお支払をお願いいたします。